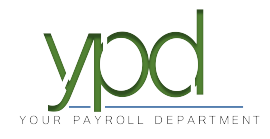

## Web Client How to Add and Remove E/D Columns

Go to <u>www.kaizencpas.com/ypd</u>. In the upper left, click on CLIENT LOGIN.

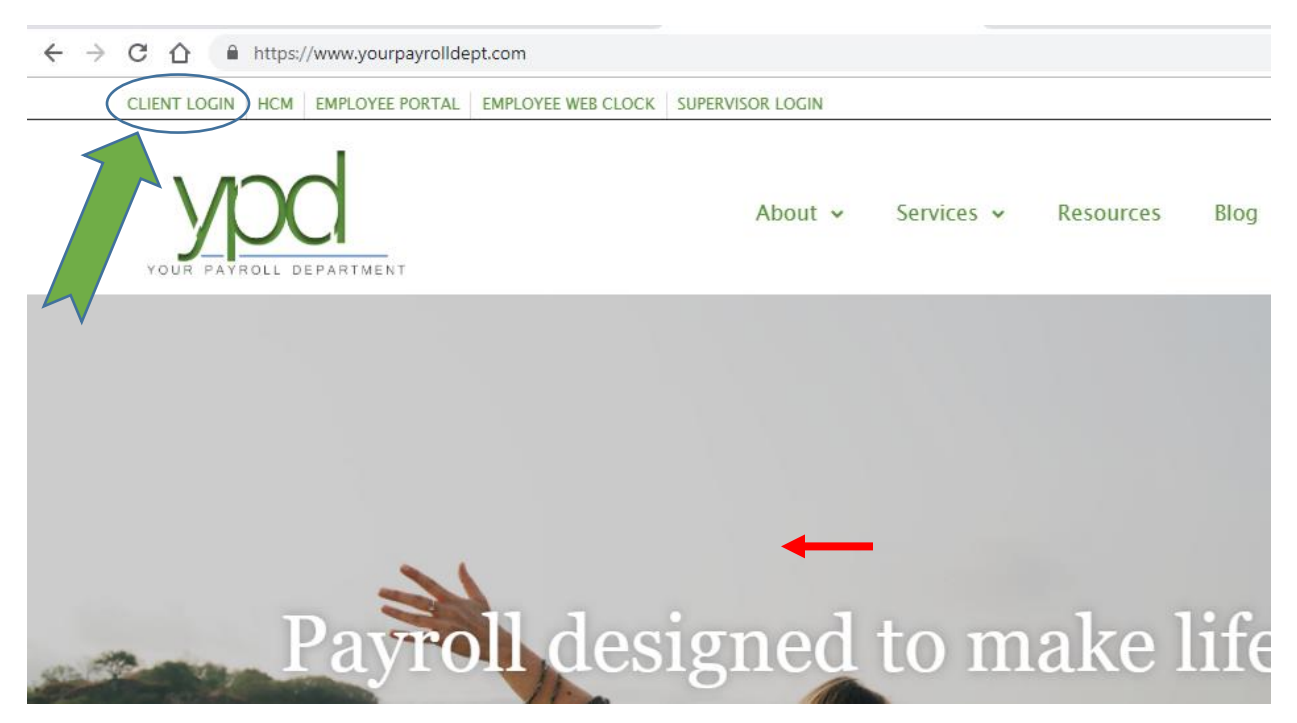

 Login to the employer portal: USER ID: PASSWORD:

| Sic      | in In     |
|----------|-----------|
| Username |           |
|          |           |
| Password | ۵         |
|          | -         |
| SIG      | GN IN     |
| Forgot F | Password? |

2. On the dashboard, you will see in the upper left-hand side a box titled "Payroll Today". Click on the payroll you want to work on/are working on.

|      | ypd              |                        |                                                            |                                      |                                       |                               |           |                             |                               |
|------|------------------|------------------------|------------------------------------------------------------|--------------------------------------|---------------------------------------|-------------------------------|-----------|-----------------------------|-------------------------------|
| 0    | Dashboard        | Payroll Tod            | ay                                                         |                                      |                                       | ,1                            | Agenda    |                             |                               |
| · m. | Company          | Regular Payroll 08/30/ | 2019                                                       |                                      |                                       | Not Started                   | Today 🖪 🕨 | Tuesday, September 10, 2019 | 9-Tuesday, September 17, 2019 |
|      | company          | Regular Payroll 09/13/ | 2019                                                       |                                      |                                       | Not Due                       | Date      | Time                        | Event                         |
| 1    | Employees        | Regular Paytoli 09/27/ | 2019                                                       |                                      |                                       | Not Due                       |           |                             |                               |
|      | Check Calculator | ~                      | •                                                          | Ĩ                                    | • P                                   | 1                             |           |                             |                               |
| 10   | Payrolls         | 10/25/2013 - 1         | 10/18/2013                                                 | 06/10/2014                           | 06/10/2014                            |                               |           |                             |                               |
|      | 1 dyrons         | 10/25/2013 - 1         | 12/03/2015                                                 | 12/03/2015                           | 12/03/2015                            |                               |           |                             |                               |
| Q    | Check Finder     | 10/25/2013 - 1         | 12/03/2015                                                 | 12/03/2015                           | 12/03/2015                            |                               |           |                             |                               |
|      | Reports          | 05/27/2011 - 7         | 06/16/2011                                                 | 05/21/2014                           | 05/21/2014                            |                               |           |                             |                               |
|      | Reports          | Analysis               |                                                            |                                      |                                       |                               |           |                             |                               |
|      |                  | , many oro             |                                                            |                                      |                                       |                               |           |                             |                               |
|      |                  |                        | Check Date: 04/13/20                                       | Tax Report For<br>18-1, Period Range | Payroll (S247)<br>9: 03/25/2018 TO 04 | 1/07/2018 Week #15            |           |                             |                               |
|      |                  |                        | SUI Taxes: \$482.49 = 2.64<br>State Taxes: \$724.19 = 3.96 | *                                    | Local                                 | Taxes: \$0.00 = 0.00 %        |           |                             |                               |
|      |                  | ,                      | Federal Taxes: \$4,110.08 = 22.50                          | -                                    |                                       |                               |           |                             |                               |
|      |                  |                        |                                                            |                                      |                                       |                               |           |                             |                               |
|      |                  |                        |                                                            |                                      |                                       |                               |           |                             |                               |
|      |                  |                        |                                                            |                                      | Net P                                 | avroli: \$12.948.42 = 70.89.% |           |                             |                               |
|      |                  |                        |                                                            |                                      | har                                   |                               |           |                             |                               |
|      |                  |                        |                                                            |                                      |                                       |                               |           |                             |                               |

3. On the sides of the next screen, the Payroll Notes and the Payroll Settings will automatically show. Click the arrows to hide them, and click the Create Checks button.

|                | ypd                     |                                                                            |        |                |                 |                                                                                                    |        |               | Agates 👻                                                                                                    |
|----------------|-------------------------|----------------------------------------------------------------------------|--------|----------------|-----------------|----------------------------------------------------------------------------------------------------|--------|---------------|----------------------------------------------------------------------------------------------------|
| ()<br>()<br>() | Dashboard<br>Company    | Payroll Timeline       Payroll 08/30/2019 - 1                              | ø      | <b>10</b>      |                 |                                                                                                    |        |               |                                                                                                    |
| 1              | Check Calculator        | Payroll S<br>Check Date*<br>08/30/2019                                     | Run #* | ←Hide          |                 | Time Clock Import Options<br>Time Clock Source File<br>Crosse file                                       | ••• X  | CREATE CHECKS | Hide → Payroll Notes<br>If you create a payroll to test, please remove when done, *<br>you process, payroll for history, please let the tax dept  know so they can be ar the taxes. mp |
| Q<br>[]]       | Check Finder<br>Reports | Payroll Type<br>Regular<br>Blocks                                          | Actual | I Call In Date | v<br>Select EEs | File Format<br>Comma Delimited<br>Date Field Format<br>2 Dgt Year (mmicotyy)<br>Employee Synchronization | v<br>v |               | Login: Webclientdermo Assword: payroll123<br>Reporting Method: Remote<br>Check Date: Wednesday<br>Period Begrind date: Prior Thur-Wed<br>Frequency: Biweekly<br>Avg check count: 10    |
|                |                         | Agency Payments     Checks     Reports     ACH     Billing     Liabilities |        | Accruais Only  | v<br>v          | Cutors # Organizational Synchronization Ful DBOT Job Codes Apply Org Level                               | v<br>v |               | Payroll Notes                                                                                                    |
|                |                         | Deposits     Payroll Check Comment                                         |        |                |                 |                                                                                                    | v      |               | B. Primary rate (regular) = primary level rate<br>Rate 2 = S2 level                                                                                                    |
| 1              | Task Queue              |                                                                            |        |                |                 |                                                                                                    |        |               |                                                                                                    |

4. Now, you will see all of your input columns.

5. In the bottom right-hand corner, click on the circle with three horizontal lines in it.

| EXPOR | T TO EXCEL | ADD CHECK DELETE CH | ECK S  | earch Checks | Group By: De | partment Name   |                 |                | Summary | Ŧ          | +    |
|-------|------------|---------------------|--------|--------------|--------------|-----------------|-----------------|----------------|---------|------------|------|
| Туре  | EE Code    | Name                | Seq    | Total Hrs    | Gross Pay    | E01 Hrs Regular | E01 Amt Regular | E02 Hrs Salary | E02 Ar  | nt Salary  | Ξ    |
| R     | 620        | Colboth, Al         | 1      | 0.00         | \$0.00       |                 |                 |                |         |            | - e  |
| R     | 625        | Dolnik, Alberto     | 1      | 0.00         | \$0.00       |                 |                 |                |         |            |      |
| R     | 700        | James, Jim          | 1      | 0.00         | \$0.00       |                 |                 |                |         |            |      |
| R     | 630        | Moore, Ralph E.     | 1      | 0.00         | \$0.00       |                 |                 |                |         |            | Dort |
| R     | 72         | Slim, Jim           | 1      | 0.00         | \$1,000.00   |                 |                 | 0              | 0       | \$1,000.00 |      |
| R     | 38         | Smithy, Johnny      | 1      | 0.00         | \$0.00       |                 |                 |                |         |            |      |
| R     | 46         | Smoth, Bill J.      | 1      | 0.00         | \$0.00       |                 |                 |                |         |            |      |
| R     | 615        | Velazquez, Mona     | 1      | 0.00         | \$0.00       |                 |                 |                |         |            |      |
| R     | 40         | Afleck, Benny       | 1      | 0.00         | \$0.00       |                 |                 |                |         |            |      |
| R     | 66         | John, Smith         | 1      | 0.00         | \$0.00       |                 |                 |                |         |            |      |
| R     | 15         | 🗐 Johnson, Joe      | 2      | 0.00         | \$0.00       |                 |                 |                |         |            |      |
| R     | 15         | Johnson, Joe        | 1      | 0.00         | \$0.00       |                 |                 |                |         |            |      |
|       |            |                     | Totals | 0.00         | \$5,500.00   |                 |                 |                |         | \$5,500.00 |      |
|       |            |                     |        |              |              |                 |                 |                |         | 30 iten s  | 2    |

- 6. This will bring up two lists: one for "Available Columns" and the other for "Current Columns". You can click and drag items to/from either column to customize which columns are best for your payroll.
- 7. When you are done, click the "Apply" button in the bottom right-hand corner.

Choose Columns

| earch                                   |          |                   | Search                   | Select: All   None |
|-----------------------------------------|----------|-------------------|--------------------------|--------------------|
| D01 Hrs 401K                            |          |                   | Туре                     |                    |
| D01 Amt 40114                           | 11       |                   | EE Code                  |                    |
|                                         |          |                   | Name                     |                    |
| D02 Hrs 401K Employer Match             |          |                   | Seq                      |                    |
| D02 Amt 401K Employer Match             |          |                   | Total Hrs                | <b>A</b>           |
| D03 Hrs 401k Catch up                   |          | $\leftrightarrow$ | <br>Gross Pay            |                    |
| D03 Amt 401k Catch up                   |          |                   |                          | -                  |
| D06 Hrs Roth 401k                       |          |                   | E01 Hrs Regular          |                    |
| D06 Amt Roth 401k                       |          |                   | E01 Amt Regular          |                    |
| D07 Hrs Roth Catch up                   |          |                   | E02 Hrs Salary           |                    |
| D07 Amt Roth Catch up                   |          |                   | E02 Amt Salary           |                    |
| D10 Hrs Insurance - Pre Tax             | -        |                   |                          | -                  |
| Locked Columns are grouned together and | romain v | isiblo while co   | colling through the grid |                    |